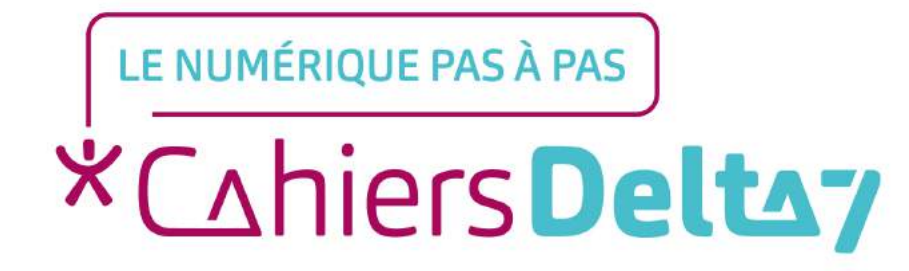

# Comment réserver un logement sur Airbnb?

V1

# INFORMATION

## Droits de reproduction et de diffusion réservés à Delta 7

Droits de reproduction et de diffusions réservés à Delta 7. Usage strictement personnel. Par l'accès au site et aux applications mobiles, Delta 7 consent à l'utilisateur qui l'accepte une licence d'utilisation dans les conditions suivantes.

La licence confère à l'utilisateur un droit d'usage privé, non collectif et non exclusif, sur le contenu du site. Elle comprend le droit de reproduire pour stockage aux fins de représentation sur écran monoposte et de reproduction en un seul exemplaire pour copie de sauvegarde ou tirage sur papier. Toute mise en réseau, toute rediffusion sous quelque forme que ce soit, totale ou partielle, est interdite.

Ce droit est personnel. Il est réservé à l'usage exclusif du licencié. Il n'est transmissible en aucune manière. Tout autre usage est soumis à autorisation préalable et expresse. La violation de ces dispositions impératives soumet le contrevenant, et toutes personnes responsables, aux sanctions pénales et civiles prévues par la loi.

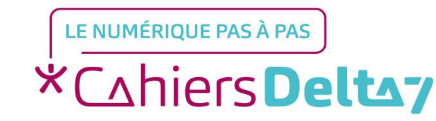

\*Cahiers **Deltay** 

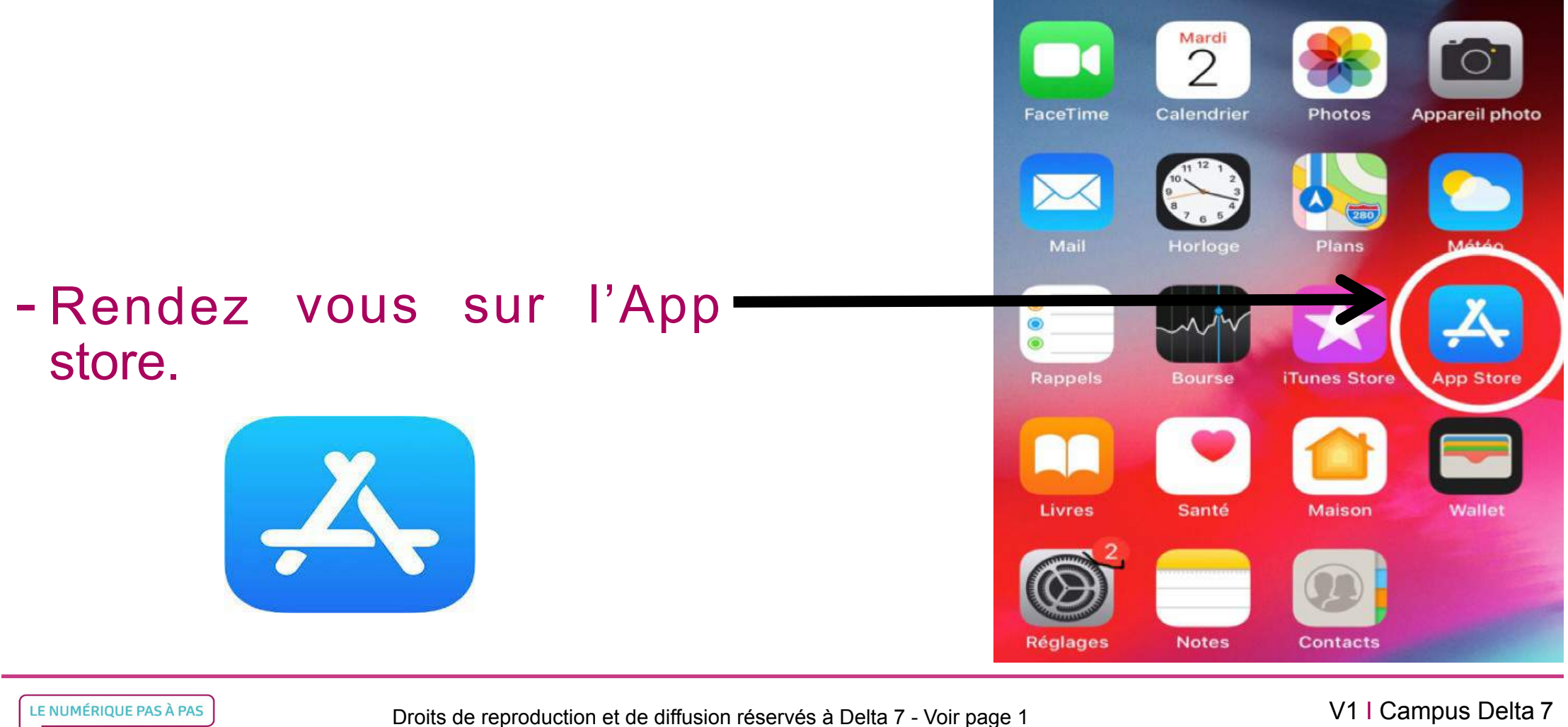

## Rechercher

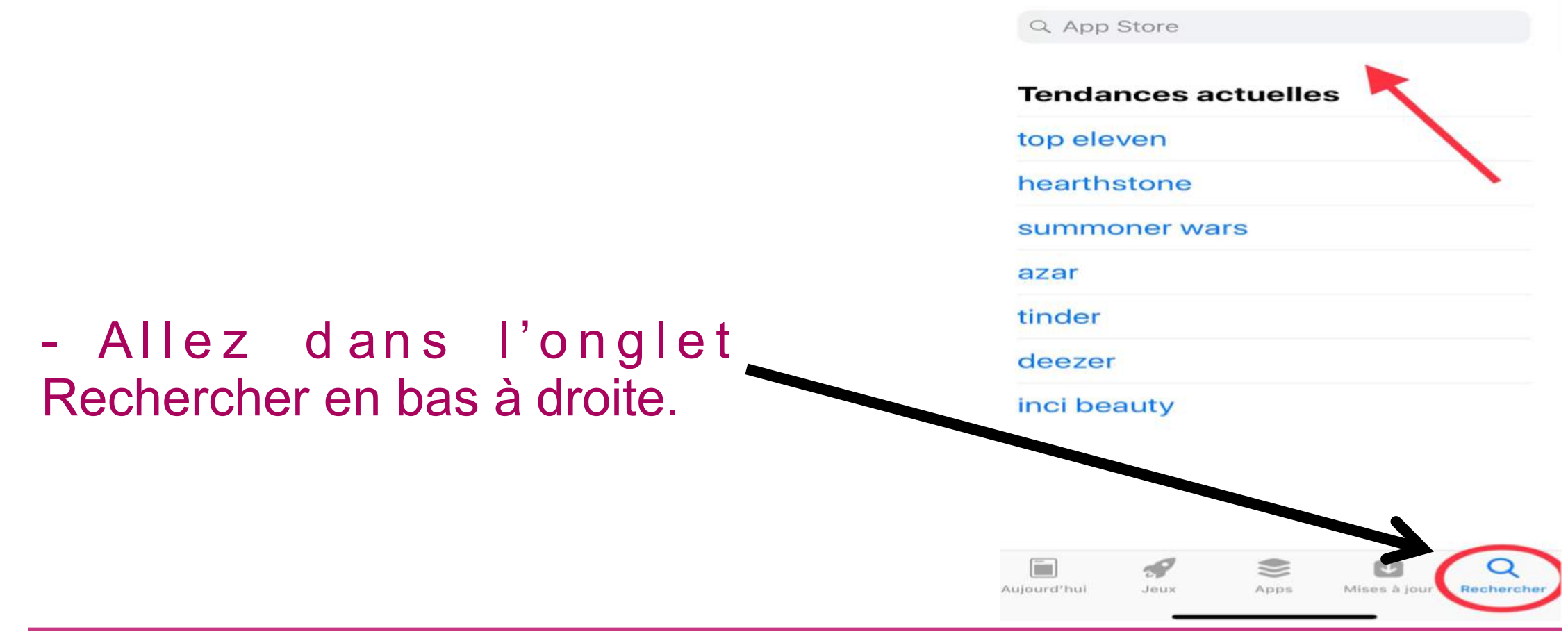

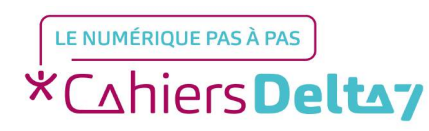

Droits de reproduction et de diffusion réservés à Delta 7 - Voir page 1

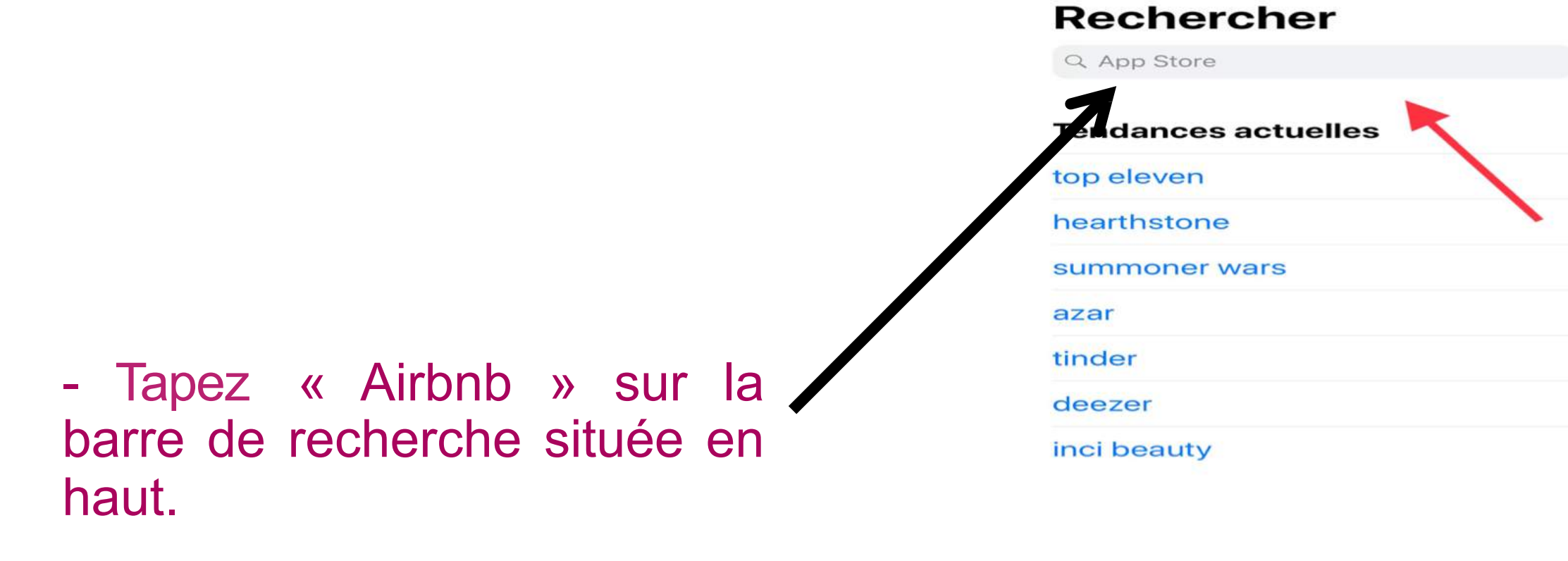

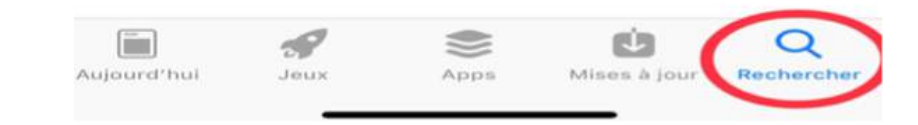

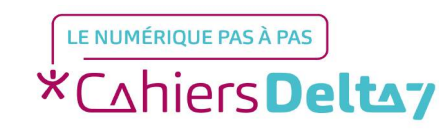

Droits de reproduction et de diffusion réservés à Delta 7 - Voir page 1

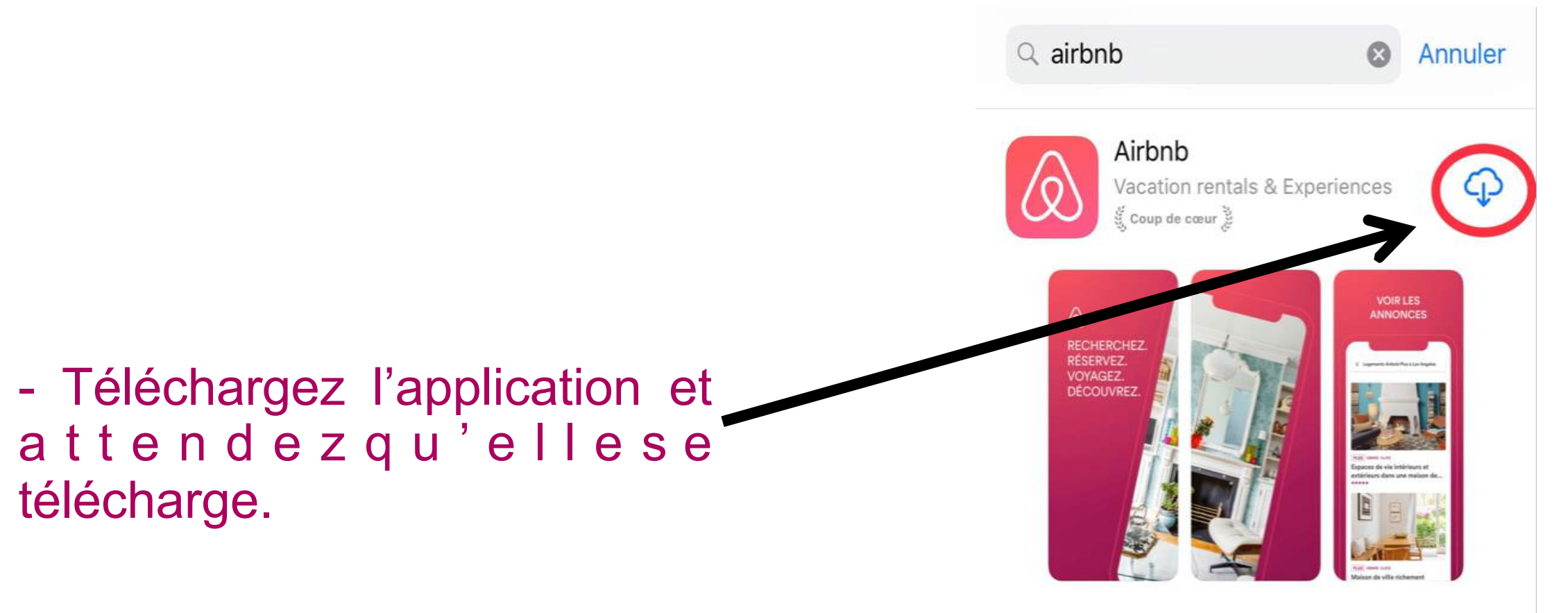

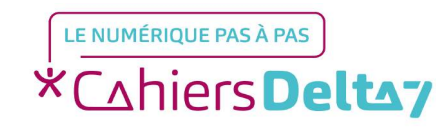

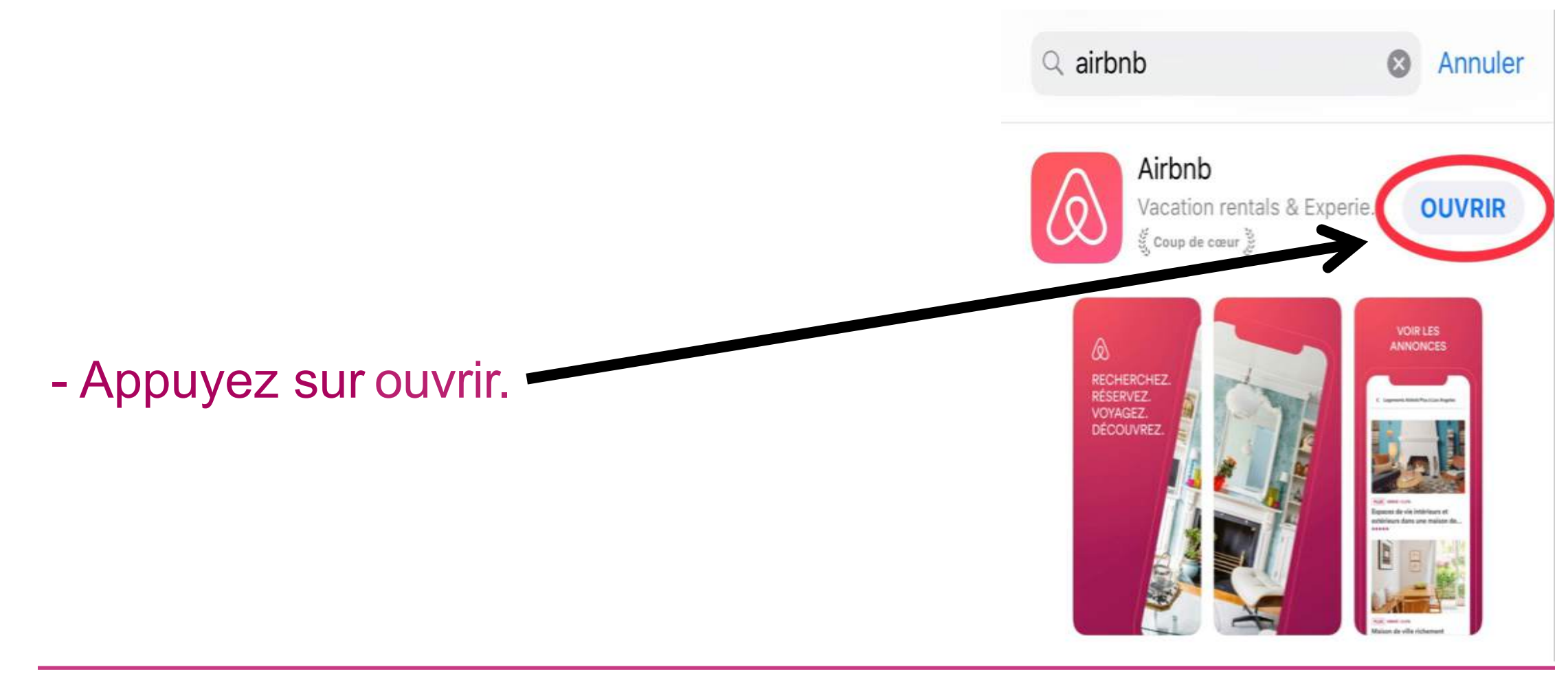

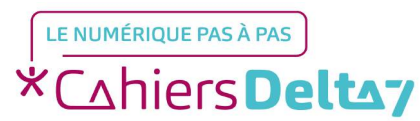

Droits de reproduction et de diffusion réservés à Delta 7 - Voir page 1

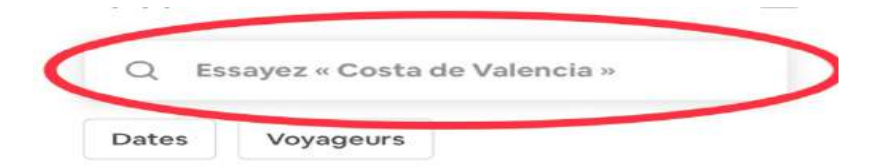

## Que cherchez-vous, Samia?

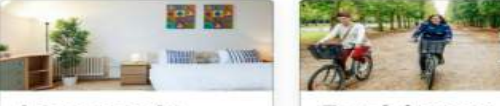

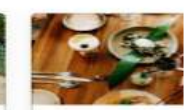

Logements

Expériences

Restaura

- Allez dans l'onglet Explorer situé en bas à gauche.

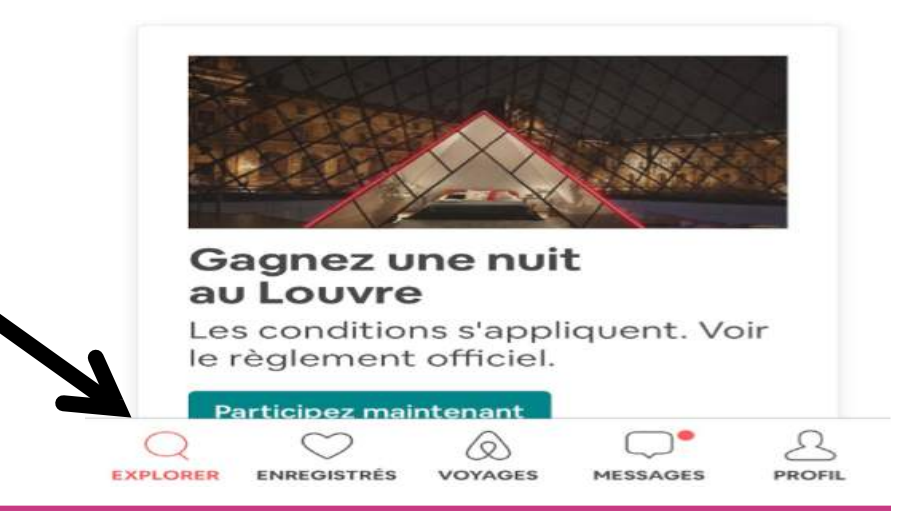

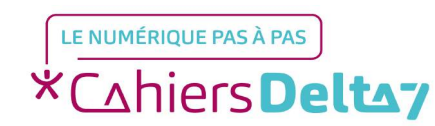

Droits de reproduction et de diffusion réservés à Delta 7 - Voir page 1

- Sur la barre de recherche située en haut, tapez la ville dans laquelle vous souhaitez séjourner

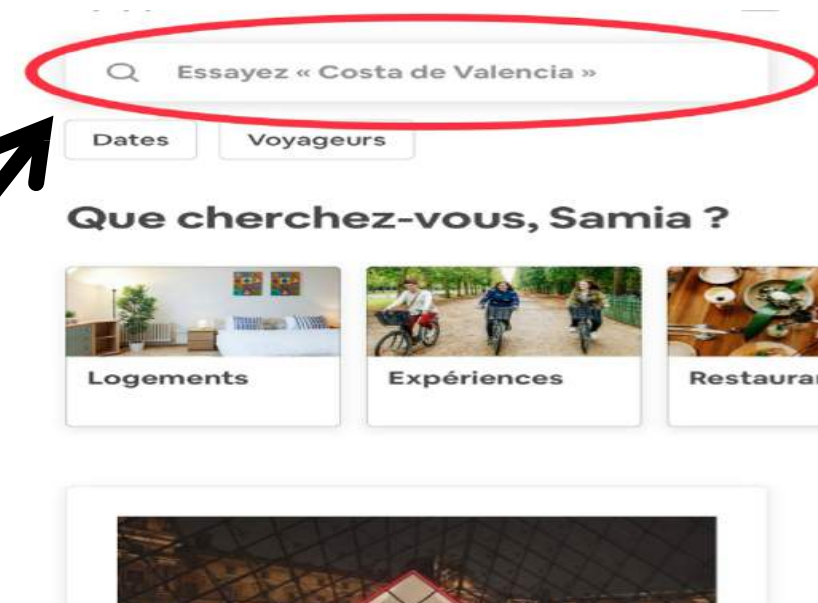

Gagnez une nuit au Louvre Les conditions s'appliquent. Voir le règlement officiel. Participez maintenant

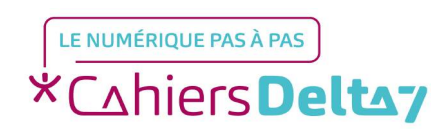

Droits de reproduction et de diffusion réservés à Delta 7 - Voir page 1

V1 | Campus Delta 7

BROFIL

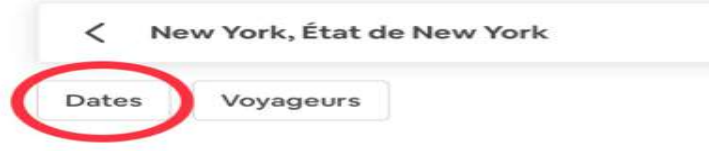

## **Explorer New York**

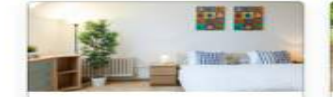

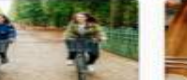

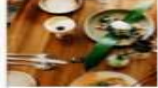

Logements

Expériences

Restaura

## **Expériences très bien notées**

Réservez des activités animées par des hôtes locaux lors de votre prochain voyage

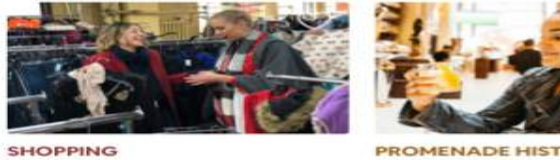

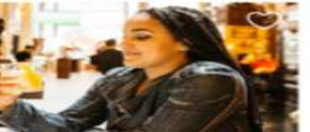

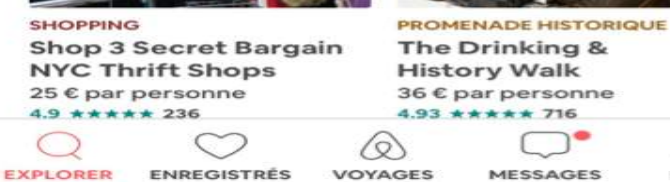

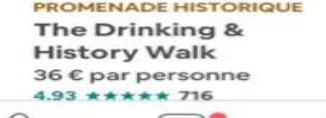

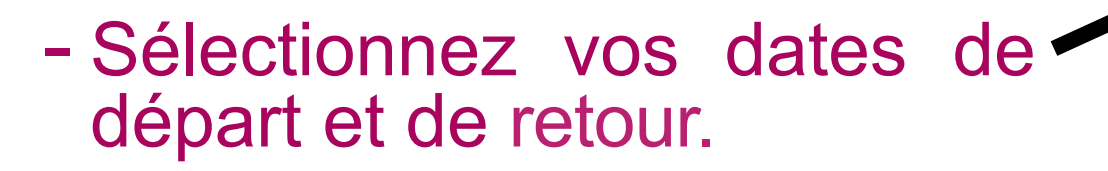

Nous avons simulé que nous aimerions nous rendre à New-York, du 20 mai au 5 juin.

LE NUMÉRIOUE PAS À PAS \*Cahiers Deltay

Droits de reproduction et de diffusion réservés à Delta 7 - Voir page 1

V1 | Campus Delta 7

PROFIL

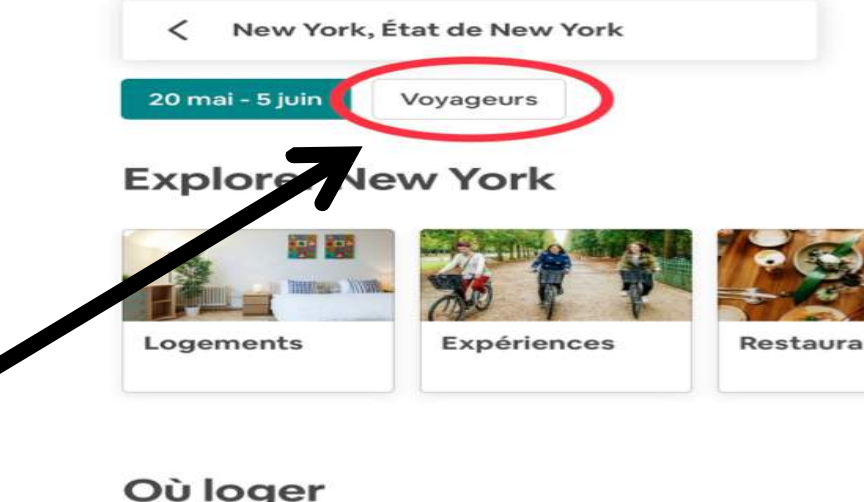

## - Sélectionnez le nombre de voyageurs.

## **Où loger**

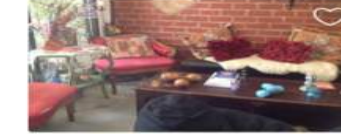

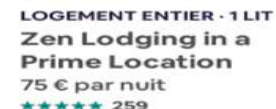

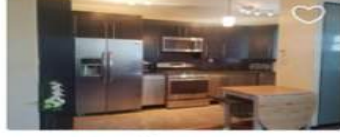

MAISON ENTIÈRE · 2 LITS (A) At the foot of the Statute 148 € par nuit \*\*\*\*\* 202

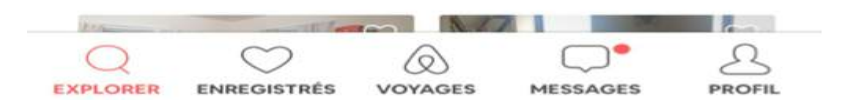

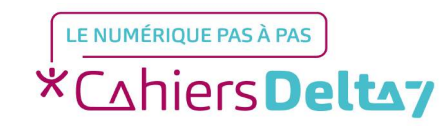

Droits de reproduction et de diffusion réservés à Delta 7 - Voir page 1

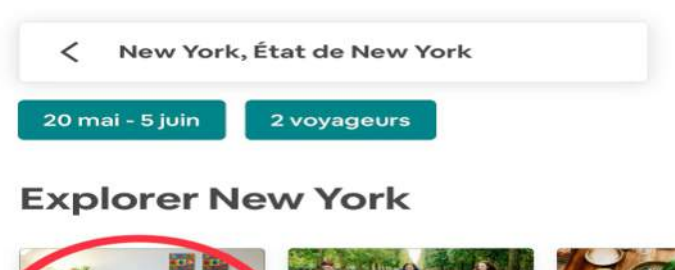

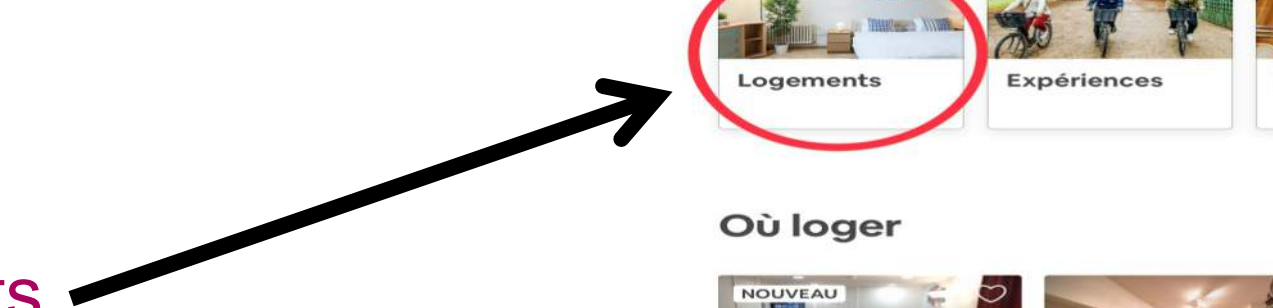

- Appuyez sur Logements.

LOGEMENT ENTIER · 2 LITS LOG Cozy new apt, 30 min Ap or less commute time... of 61 ¢ par nuit 153

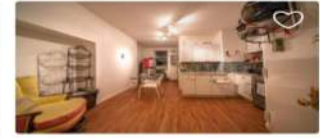

Restaura

LOGEMENT ENTIER - 1 LIT Apartment in the Heart of Manhattan 153 © par nuit

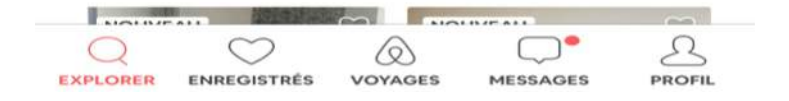

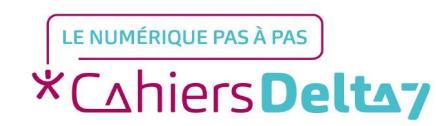

Droits de reproduction et de diffusion réservés à Delta 7 - Voir page 1

- Vous pouvez filtrer les résultats de recherche en fonction des critères qui sont importants pour vous : type de logement, prix, services supplémentaires etc.

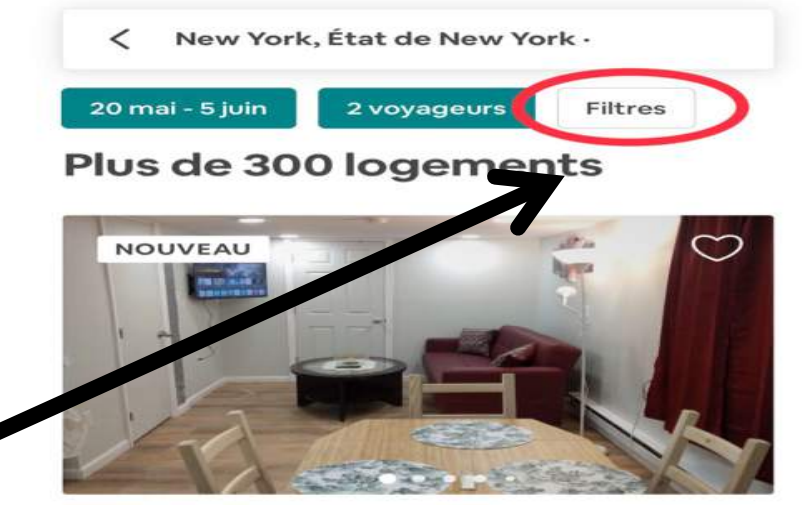

LOGEMENT ENTIER · 2 LITS Cozy new apt, 30 min or less commute time to NYC 61 € par nuit

PERLE RARE

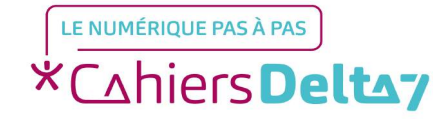

Droits de reproduction et de diffusion réservés à Delta 7 - Voir page 1

Voici certains des filtres que les personnes voyageant à New York utilisent le plus souvent Wi-Fi Chauffage Climatisation Cuisine Détecteur de fumée - Appuyez ensuite sur Afficher Réservation instantanée (×) plus de logements. Réservez sans attendre la réponse de l'hôte Type de voyage Pour les familles × Découvrez des logements 5 étoiles adaptés aux familles, avec notamment Afficher plus de 300 logements

 $\times$ 

Filtres

Filtres couramment utilisés

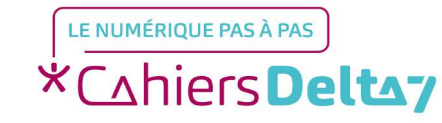

Droits de reproduction et de diffusion réservés à Delta 7 - Voir page 1

V1 | Campus Delta 7

Effacer tout

# Etape 3 : Choisissez votre séjour

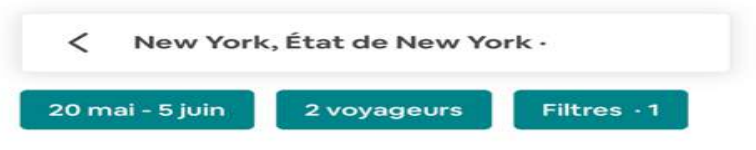

### Plus de 300 logements

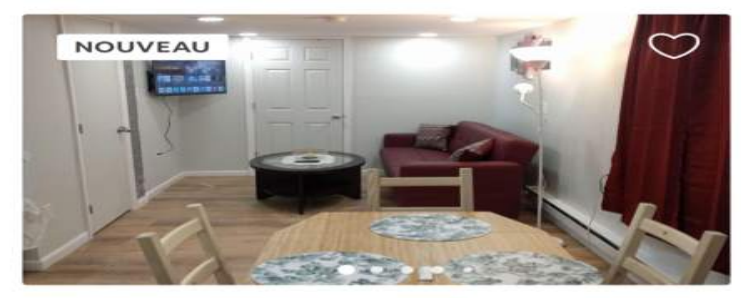

LOGEMENT ENTIER · 2 LITS Cozy new apt, 30 min or less commute time to NYC 61 € par nuit

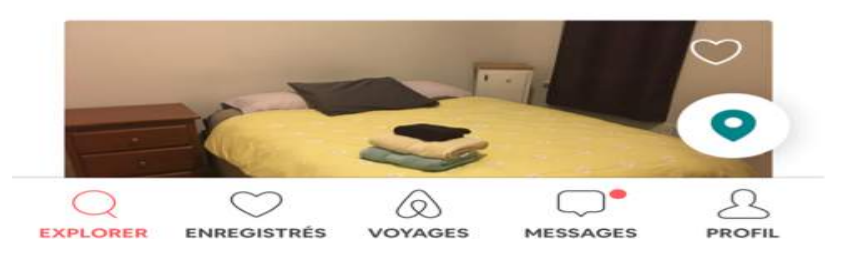

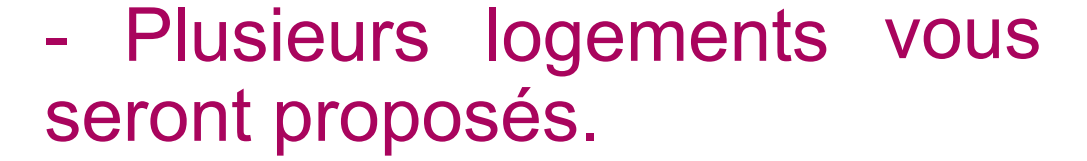

LE NUMÉRIQUE PAS À PAS \*Cahiers Deltay

Droits de reproduction et de diffusion réservés à Delta 7 - Voir page 1

## Etape 3 : Choisissez votre séjour

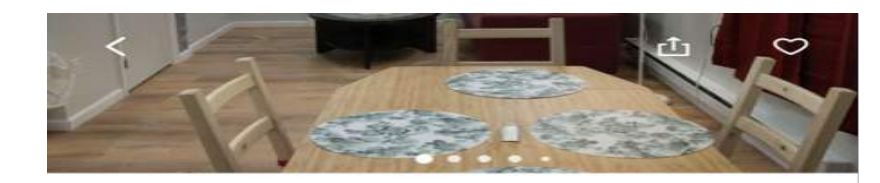

Cozy new apt, 30 min or less commute time to NYC

Jersey City, New Jersey, États-Unis Hôte : Dmitri

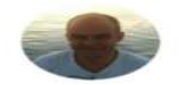

- Choisissez celui qui vous convient et appuyez sur Réserver. Logement entier
4 voyageurs • 1 chambre • 2 lits • 1 salle

Texte d'origine

de bain

#### Voir la traduction

Réserver

Located conveniently between Newark opert and NYC this private apartment is perfect for out of town visitors....lire la suite

51€ / NUIT Détail du prix

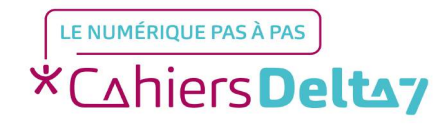

Droits de reproduction et de diffusion réservés à Delta 7 - Voir page 1

# Etape 3 : Choisissez votre séjour

|                                | LOGEMENT ENTIER<br>51€ par nuit                                                                                                    |                                                      |
|--------------------------------|----------------------------------------------------------------------------------------------------|------------------------------------------------------|
|                                | Arrivée Départ<br>20 mai 5 juin                                                                                                    | Voyageurs<br>2 voyageurs                             |
| - Un récapitulatif vous sera p | détails des FRAIS et Taxes ①<br>57€ x 16 nuits<br>Réduction hebdomae<br>Frais de ménage<br>Frais de service<br>Taxes de séjour et fra | 906€<br>daire de 10% -91€<br>18€<br>129€<br>ais 113€ |
| Réserver.                      | Total                                                                                                    | 1075€                                                |
|                                | Réser                                                                                                    | ver                                                  |

 $\times$ 

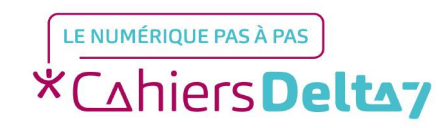

## Etape 4 : Finalisez votre réservation

<

Étape 2 sur 3

## Parlez de votre voyage à Dmitri

Partagez quelques informations relatives à votre programme pour l'aider à préparer votre séjour.

Bonjour ! Je me réjouis de vous recevoir. N'hésitez pas à me contacter si vous avez besoin de conseils. À bientôt !

 Finalisez votre réservation en envoyant un message à votre hôte et appuyez sur suivant.

Rédigez votre message ici

537,42€ dû maintenant 1 074,84€ au total · Détails

\*Cahiers Deltay

V1 | Campus Delta 7

Suivant

## Etape 4 : Finalisez votre réservation

#### Logement entier à Jersey City 20 mai - 5 juin, 2 voyageurs hajjaj.samia@hotmail.fr PayPal Paiement en plusieurs fois 00 56,58€ x 16 nuits 905,29€ Réduction hebdomadaire -90,57€ de 10% Frais de ménage 17,80€ Frais de service 128,88€ - Procédez au paiement. Taxes de séjour et frais 113,44€ Total (EUR) 1074,84€ Masquer les détails Payez maintenant 537,42€ Payez le 11 mai 2019 537,42€

<

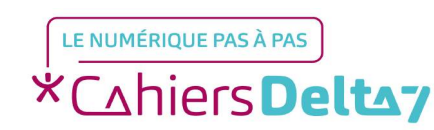